## Agilent Technologies M9036A PXIe Embedded Controller AG19 BIOS Upgrade Utility Instructions

## Description

The Agilent BIOS upgrade utility allows you to restore or upgrade the version AG19 BIOS in your M9036A PXIe Embedded Controller. The following process explains how to upgrade the BIOS in the Agilent M9036A.

**IMPORTANT NOTE:** This utility requires you to have a USB memory stick that can boot to MS-DOS<sup>®</sup> (with DOS system files). Several commercially available software programs are available to create your own MS-DOS<sup>®</sup> bootable memory stick.

## **Memory Stick Preparation**

- 1. Download the *M9036\_AG19\_BIOS*.*zip* file to a computer ("AG19" is the BIOS version). The M9036A may be used but is not required in this step.
- Unzip the files from the M9036\_AG19\_BIOS .zip file and copy all files to the root directory of the DOS-bootable USB memory stick. For BIOS version AG19, the following files should have been unzipped: AFUDOS.exe, FLASHROM.bat, HISTORY.txt, and P3970019.

## Install the BIOS

- 1. Start with the M9036A and chassis turned off.
- 2. Insert the bootable USB memory stick in one of the M9036A's USB ports.
- 3. Power on the PXIe chassis with the M9036A installed. When you see the following startup screen, press the keyboard **<F7>** key repeatedly.

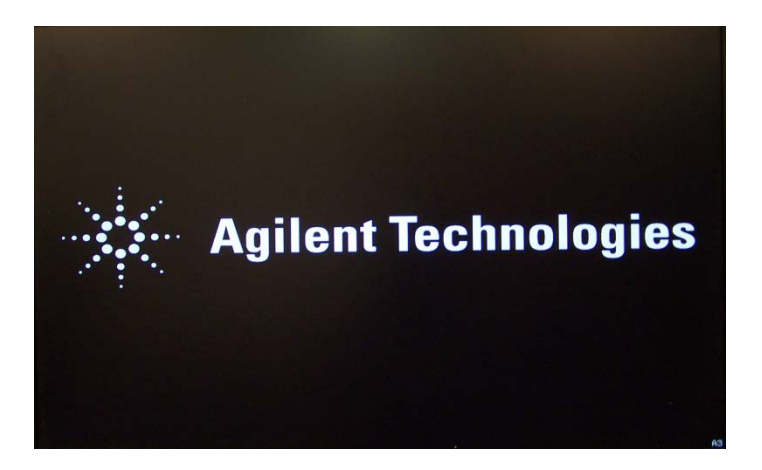

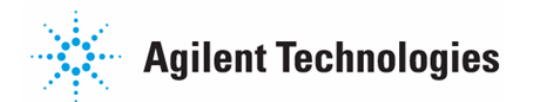

4. This brings up the "Please select boot device:" menu.

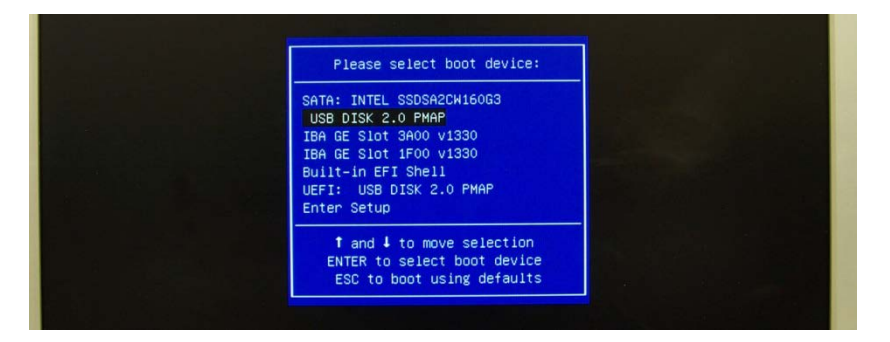

5. Use the down arrow key (↓) to highlight the **[USB DISK:]** (the text for your USB disk may be different than what is shown above). Press the **<Enter>** key to select it. This opens a command window with the C: prompt.

| Microsoft(R) Windows 98<br>(C)Copyright Microsoft Corp 1981-1998. |  |
|-------------------------------------------------------------------|--|
| C:\>_                                                             |  |

6. Optionally, type DIR and press the **<Enter>** key, this displays the BIOS update files.

| Microsoft<br>(C)Cop              | :(R) Windows 98<br>nyright Microsoft Corp 1981-1998.                |
|----------------------------------|---------------------------------------------------------------------|
| C:>>dir                          |                                                                     |
| Volume i<br>Volume S<br>Director | in drive C is M9836A_BIOS<br>Serial Nunber is 226E-FØE2<br>Y of C:\ |
| P3970019                         | ROM 2.097,152 05-18-12 12:56a                                       |
| AFUDOS                           | EXE 201,056 09-14-11 12:48a                                         |
| FLASHROM                         | BAT 430 05-23-12 1:47a                                              |
| HISTORY                          | TXT 15,072 05-18-12 1:04a                                           |
|                                  | 4 file(s) 2,313,710 bytes                                           |
|                                  | 0 dir(s) 118,968,320 bytes free                                     |
| C:>>                             |                                                                     |

7. Type FLASHROM.BAT. Press the **<Enter>** key. This opens a warning message.

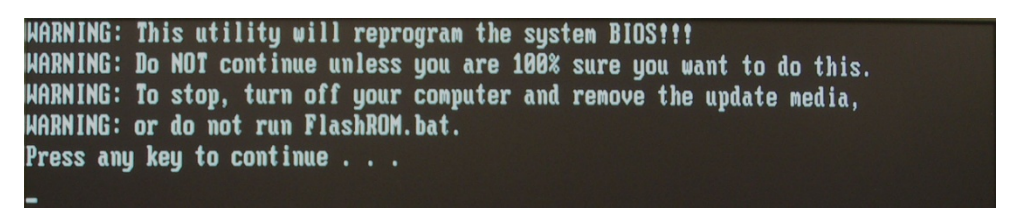

8. Press the **<Enter>** key to continue. This starts the BIOS update process. Let it run to completion as shown below.

| AMI Firmware Update Utility(APTIO) v2.39<br>Copyright (C)2011 American Megatrends Inc. All Rights Reserved. |    |
|----------------------------------------------------------------------------------------------------|----|
| +<br>Reading file done                                                                                      | •+ |
| FFS checksums ok                                                                                            |    |
| Erasing flash done                                                                                          |    |
| Writing flash done                                                                                          |    |
| Verifying flash done                                                                                        |    |
| Erasing NVRAM done                                                                                          |    |
| Writing NVRAM done                                                                                          |    |
| Verifying NVRAM done                                                                                        |    |
| Erasing BootBlock done                                                                                      |    |
| Writing BootBlock done                                                                                      |    |
| Verifying BootBlock done                                                                                    |    |
| Done, please cycle power or reset the system now, and enter the BIOS                                        |    |
| setup to configure settings                                                                                 |    |
| C:\>_                                                                                                    |    |

- 9. At this point, the BIOS has been updated.
- 10. Cycle chassis power. At startup, repeatedly press the delete key to open the BIOS menu. Verify that **AG19** is the current version. Configure any other settings as needed.

| BIOS Information     |                     | Set the Date. Use Tab to    |
|----------------------|---------------------|-----------------------------|
| Blue Vender          | American Megatrends | switch between Data element |
| Core Version         | 4.6.3.7             |                             |
| BIOS Version         | AG19                |                             |
| Build Date           | 05/18/2012 14:52:17 |                             |
| Memory Information   |                     |                             |
| Total Memory         | 8192 MB (DDR3 1066) |                             |
| ME Information       |                     |                             |
| ME Version           | 6.1.2.1051          |                             |
| Board Information    |                     |                             |
| BC Firmware Revision | 1.5.2               | ++: Select Screen           |
| Manufacture Date     | 05/06/2011          | ↑↓: Select Item             |
| Last Repair Date     | 00/00/2000          | Enter: Select               |
| Serial Number        | B4A0EA1007          | +/-: Change Opt.            |
| Hardware Revision    | 72113-0A30-200E     | F1: General Help            |
| Onboard LAN MAC ID   | 00-30-64-00-30-30   | F2: Previous Values         |
| Boot Counter         | 00000146            | F3: Optimized Defaults      |
| Running Time         | 00230 Hrs           | F4: Save ESC: Exit          |
|                      | [Wed 05/30/2012]    |                             |
| System Time          | [10:59:16]          |                             |
| Access Level         | Administrator       |                             |

© Agilent Technologies, Inc. 2012 Edition 4 June 2012

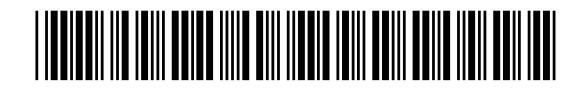

M9036-90020

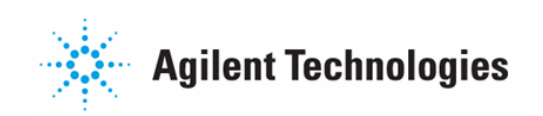